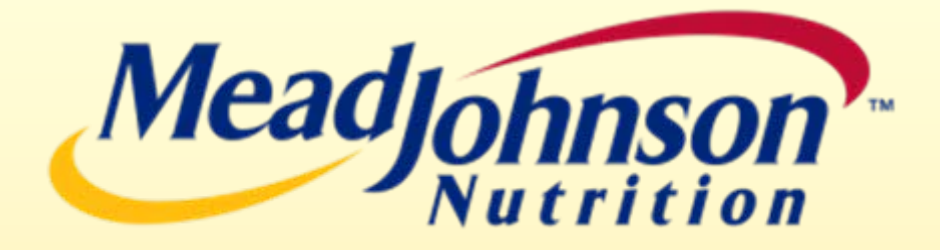

#### **eBuy Supplier Portal Training Webinar**

Download this document at: <u>http://www.mjn.com/supplierlink/</u> (Go to  $\rightarrow$  Supplier Portal section)

March 1, 2011

v2.0

#### **Training Agenda**

- Portal Setup
- Procure-to-Pay Process
- Invoice & Payment Status
- Technical Troubleshooting
- Additional References
- Q&A Period
- Terms & Descriptions

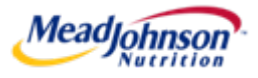

#### **Portal Setup**

- Refer to the "Supplier Request for Portal Access Form"
  - Complete this form if:
    - You have not received your User ID and Password to login
    - You need to setup additional users for your company
    - You need to change who receives email notifications
- Login to the Supplier Portal
  - <u>http://mjnportal.net.mjn.com:50000/</u>
  - Add this URL to your Favorites
  - Refer to the "How to Login to the Supplier Portal" user guide
- Refer to the "User Settings and Preferences" guide
  - Use to this document in order to:
    - Verify your company data
    - Update your decimal and calendar format
    - Verify your currency
    - Learn about email notifications

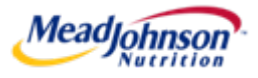

#### **Procure-to-Pay Process**

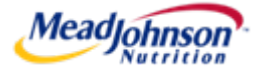

# **Different PO Types**

#### Supplier responsible for **Blue**; MJN Requester responsible for **Gold**

|                       |                                                      |                                      | TRANS                               | ACTION FLOW – PRO                        | CESS STEPS                  |                                                           |
|-----------------------|------------------------------------------------------|--------------------------------------|-------------------------------------|------------------------------------------|-----------------------------|-----------------------------------------------------------|
|                       |                                                      | Receive &<br>Acknowledge<br>PO (POR) | Confirm<br>Completion of<br>Service | Accept/Reject<br>Service<br>Confirmation | Enter Goods<br>Receipt (GR) | Create<br>Invoice                                         |
| P<br>U<br>R           | Goods PO<br>(Material)                               | V                                    |                                     |                                          | V                           | based on MJN GR<br>(preference) or POR                    |
| C<br>H<br>A<br>S<br>E | Service PO<br>(Planned<br>Service)                   | V                                    | ٧                                   | V                                        |                             | <b>V</b><br>based on MJN<br>acceptance of<br>Confirmation |
| T<br>Y<br>P<br>E      | Value Limit/<br>Blanket PO<br>(Unplanned<br>Service) | V                                    | V                                   | V                                        |                             | <b>V</b><br>based on MJN<br>acceptance of<br>Confirmation |

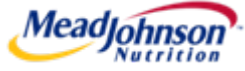

#### **Requested Follow-On Documents**

#### View in the → Display Purchase Order screen

- Use this field to determine the transaction flow for a PO.
- A Goods PO will list **Goods Receipt** if required for that PO.
- A Service PO has Confirmation listed. Acceptance of your confirmation by MJN is required before you invoice.
- On a Service PO, **Goods Receipt** is MJN's acceptance of the Confirmation.
- **Display Document Flow** lists the completed follow-on documents for that order
- **Display History** lists any PO changes (original PO is always Version 1)

| GOODS PO                             |                                                 |  |  |  |  |  |
|--------------------------------------|-------------------------------------------------|--|--|--|--|--|
| Start Page > List of Purchase Orders | ∑ > Display Purchase Order                      |  |  |  |  |  |
| Display Purchase Order               |                                                 |  |  |  |  |  |
| Process Display History D            | isplay Document Flow Print Download             |  |  |  |  |  |
| Basic Data                           |                                                 |  |  |  |  |  |
| Document Number                      | 5000001182                                      |  |  |  |  |  |
| Document Name                        | PO                                              |  |  |  |  |  |
| Document Date                        | 16.12.2010                                      |  |  |  |  |  |
| Purchase Order No.                   | 800000766                                       |  |  |  |  |  |
| Requested Follow-On Documents        | Purchase Order Response, Goods Receipt, Invoice |  |  |  |  |  |
| Status                               | new                                             |  |  |  |  |  |
| Item Overview                        |                                                 |  |  |  |  |  |

#### SERVICE PO

Start Page > List of Purchase Orders > Display Purchase Order

| Displa | y Purcha | se Orde |
|--------|----------|---------|
|--------|----------|---------|

| coursent Name     | PO .       |
|-------------------|------------|
| ocument Date      | 12/09/2010 |
| urchase Order No. | 900002140  |

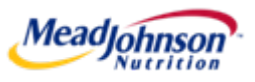

#### **Step-by-Step User Guides**

- The following user guides are available on the MJN Supplier Resource webpage and provide detailed steps and screen prints for the endto-end process:
  - "Goods-Materials PO Scenario"
  - "Planned Service PO Scenario"
  - "Value Limit-Blanket PO Scenario"

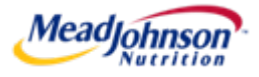

## Key Screen: Receive & Acknowledge PO

| Receive &<br>Acknowledge<br>PO (POR) | Confirm<br>Completion<br>of Service | Accept/Reject<br>Service<br>Confirmation | Enter<br>Goods<br>Receipt<br>(GR) | Create<br>Invoice |
|--------------------------------------|-------------------------------------|------------------------------------------|-----------------------------------|-------------------|
|--------------------------------------|-------------------------------------|------------------------------------------|-----------------------------------|-------------------|

IMPORTANT: Value Limit/Blanket PO's will have a Purchase Order Value of 0.00 because they accept multiple service confirmations and invoices. You can view the PO value in the print preview or when you print the PO.

| Send Hold Cancel Update Prices Display History Print Download                                                                                                    |                                                                                                 |  |  |                                          |              |              |              |  |  |  |
|----------------------------------------------------------------------------------------------------|-------------------------------------------------------------------------------------------------|--|--|------------------------------------------|--------------|--------------|--------------|--|--|--|
| Basic Data                                                                                                    |                                                                                                 |  |  |                                          |              |              |              |  |  |  |
| Document Number     5000001182       Document Name     PO       Document Date     16.12.2010       Purchase Order No.     800000766       Requested Follow-On Documents     Purchase Order Response, Goods Receipt, Invoice       Status     In Process |                                                                                                 |  |  |                                          |              |              |              |  |  |  |
| Item Overvie                                                                                                    | w                                                                                               |  |  |                                          |              |              |              |  |  |  |
| Number Status Product Line Type Description Order quantity Purchase Order Value Confirmed Quantity                                                                                                    |                                                                                                 |  |  |                                          |              |              |              |  |  |  |
| Number                                                                                                    | 10 V Sh Process #10 MJN SP WIND ENV R709 #10 WINDOW BLAC 100.000 each 6.000,00 USD 100.000 each |  |  |                                          |              |              |              |  |  |  |
| Number 10                                                                                                    | 🗙 In Process                                                                                    |  |  | #10 MJN SP WIND ENV R709 #10 WINDOW BLAC | 100.000 each | 0.000,00 030 | 100.000 eaci |  |  |  |

- PO Response (Without Change) Click on Confirm All Items.
- PO Response (With change Delivery date only) Change the date and click on Confirm for the line item(s). The Buyer must agree to the date proposed and issue a PO change which will require your response/acknowledgement before proceeding further. (Does not apply to Value Limit/Blanket POs.)
- PO Response (MJN PO Change Required) If you find a discrepancy with any other PO information then <u>do</u> <u>not make a selection in the system</u>. Please contact the Buyer listed on the purchase order. Once they issue the PO change it will require your response/acknowledgement before proceeding further.
- **PO Response (Partial/Complete Rejection)** <u>DO NOT USE</u>. Contact the buyer to initiate a partial or full PO cancellation.

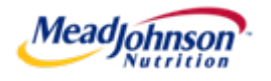

## Key Screen: Confirm Service Completion

| Receive &<br>Acknowledge<br>PO (POR) | Confirm<br>Completion<br>of Service | Accept/Reject<br>Service<br>Confirmation | Enter<br>Goods<br>Receipt<br>(GR) | Create<br>Invoice |
|--------------------------------------|-------------------------------------|------------------------------------------|-----------------------------------|-------------------|
|--------------------------------------|-------------------------------------|------------------------------------------|-----------------------------------|-------------------|

| Applies to Service<br>PO's only                               | Start Page > List of Purcha<br>Process Confirm<br>Confirm Hold Cance                                                          | ase Orders_> Display P<br>nation<br>] Update Prices Pri | Purchase Order_> | <ul> <li>Process Confirmation</li> </ul>                         | Start Page. > List of Purchase Orders. > Display Purchase Order. > Process Confirmation. > Process Confirmation. > Procese. > Process Confirmation. > Process Confirmat |                                |                       |              |  |
|---------------------------------------------------------------|----------------------------------------------------------------------------------------------------|---------------------------------------------------------|------------------|------------------------------------------------------------------|----------------------------------------------------------------------------------------------------|--------------------------------|-----------------------|--------------|--|
| This step is<br>required before a<br>supplier can<br>invoice. | Basic Data<br>Confirmation<br>*Document Name<br>Document Date<br>Purchase Order No.<br>Service Agent Name<br>Service Location | 8000000715<br>Confirmation<br>12/09/2010<br>9000002133  | i for Service    | 1                                                                | Basic Data<br>tem Descriptio<br>10 Planned Se<br>Price Information<br>Condition                                                                                                    | n<br>rvices - Confirmation SUS | Screen                | Ouentty<br>1 |  |
| This example:<br>Service PO<br>(Planned Service)              | Status<br>Item Overview<br>Number<br>J.<br>Page 1 of 1                                                                        | In Process Status Product In Process In Process         | Product Type     | Line Type Descriptio<br>Service Iter<br>Standard Line Planned Se | n<br>n<br>rvices - Confirmation SUS                                                                                                    | Quantity 2 Un                  | it of Measure Ordered | l Open       |  |

- Enter the (1) **Document Name** and then (2) enter the **Quantity** that represents the services that have been rendered. Then click (3) **Item Number 1.1** in order to view the Net Value of the service line item.
  - The quantity will default at 0. Enter a quantity up to the amount showing as **Open**.
  - A quantity of '1' means that only one invoice can be accepted for this PO. If a different quantity is required, follow the PO change process.

• Second Screen: The **Net Value** of the service is pre-populated from the PO and cannot be changed.

- The Update Prices button will not allow you to change the price.

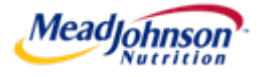

## Key Screen: Confirm Service Completion

| Receive &<br>Acknowledge<br>PO (POR) | Confirm<br>Completion<br>of Service | Accept/Reject<br>Service<br>Confirmation | Enter<br>Goods<br>Receipt<br>(GR) | Create<br>Invoice |
|--------------------------------------|-------------------------------------|------------------------------------------|-----------------------------------|-------------------|
|--------------------------------------|-------------------------------------|------------------------------------------|-----------------------------------|-------------------|

| Applies to Service     |                                                  |                        | (             | Slid       | <b>e 1 o</b>  | f 2)            |                 |          | Confirmation                                | Confirmation |            | 80000070   | 00                    |                          |               |              |                 |
|------------------------|--------------------------------------------------|------------------------|---------------|------------|---------------|-----------------|-----------------|----------|---------------------------------------------|--------------|------------|------------|-----------------------|--------------------------|---------------|--------------|-----------------|
| PO's only              | Process                                          | Confirm                | ation         | -          |               |                 |                 |          | Document D                                  | ate          |            | 11/28/2010 | )                     |                          |               |              |                 |
|                        | Confirm Hold Cancel Update Prices Print Download |                        |               |            |               |                 |                 |          | Purchase Order No. 80000 Service Agent Name |              | 80000074   | 10         |                       |                          |               |              |                 |
| This step is           | Basic Da                                         | ta                     |               |            |               |                 |                 |          | Service Loc                                 | ation        |            |            |                       |                          |               |              |                 |
| required before a      | Confirmati                                       | on<br>t Name           |               | 00000070   | 0             |                 | -1              |          | Status                                      |              |            | In Process | Se                    | econd S                  | creer         | ו            |                 |
| supplier can           | Document                                         | Date                   | -             | 1/28/2010  |               |                 |                 |          | Item Over                                   | view         |            |            |                       |                          |               |              |                 |
| invoice.               | Purchase                                         | Order No.<br>gent Name |               | 3000000740 | 0             |                 |                 |          | •                                           | Number       | Status F   | roduct Pro | duct Type Line Type   | Description<br>Test Tina |               | Quantity     | Unit of Measure |
|                        | Service Lo                                       | ocation                |               | Created    |               |                 |                 |          | L                                           | 1.1          |            |            |                       | r                        |               |              |                 |
| This example:          | Item Ove                                         | erview                 |               |            |               |                 |                 |          | I Page                                      |              | Process    | Se         | Tvice 💟 Standard Line |                          |               | 0.000        | Activ.unit M    |
| Value Limit/           |                                                  | Number                 | Status        | Product    | Product Type  | Line Type       | Description     | Quantity | Unit of Measure                             | Ordered      | Open       | Net Value  | Add tems from Cata    | log Add New ter          | n Delete tiem | Item Selecti | n               |
| Blanket PO             | -                                                | 1.1                    | In Process    |            |               |                 | Test Tina       |          |                                             | Activ unit   | Activ uni  | 0.00 USD   | 4                     | 12.                      | 1             | Propose Qui  | antity'         |
| (Unplanned<br>Service) | Expand Al                                        | ge 1 of 1              | Select Al     | Deseler    | ct All Pronos | e Outstandin    | on Quantities ] |          |                                             | Power and    | - Heat and |            | 41                    |                          | 2             |              |                 |
|                        | subana sa                                        | - semipre H            | - and and and |            | areal Crepos  | e o acatalitati | 2 sea hires     |          |                                             |              |            |            |                       |                          |               |              |                 |

**Note:** For any unplanned service you must create a line item in order to enter the detailed description of the service along with the quantity, price and unit of measure.

- Enter the (1) Document Name and then click the (2) Add New Item icon with green + sign
- Second Screen: A new line item will be displayed for entry. Fill in a <u>detailed</u> description next to
   (1) Standard Line and enter the (2) Quantity. Click on the (3) 1.2 Number to update the price
   and unit of measure.

**Note:** The Quantity confirmed for a Value Limit/Blanket order can be > 1.

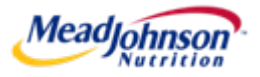

### Key Screen: Confirm Service Completion

| Receive &<br>Acknowledge<br>PO (POR) | Confirm<br>Completion<br>of Service | Accept/Reject<br>Service<br>Confirmation | Enter<br>Goods<br>Receipt<br>(GR) | Create<br>Invoice |
|--------------------------------------|-------------------------------------|------------------------------------------|-----------------------------------|-------------------|
|--------------------------------------|-------------------------------------|------------------------------------------|-----------------------------------|-------------------|

(Slide 2 of 2)

Applies to Service PO's only - This example: Value Limit/ Blanket PO (Unplanned Service)

This step is required before a supplier can invoice.

| Update Prices | 2           |          |                 | 3          | Back to Item Over | rview < Back One Item Next Item > |
|---------------|-------------|----------|-----------------|------------|-------------------|-----------------------------------|
| Basic Data    |             |          |                 |            |                   |                                   |
|               |             |          |                 |            |                   |                                   |
| item          | Description | Quantity | Unit of Measure | Ordered    | Open              | Net Value                         |
| 11            | TEST TEST   | 1.000    | Activ.unit 💌    | 0.000      | 0.000             | 0.00 USD                          |
|               |             |          |                 |            |                   |                                   |
| Price Inform  | mation      |          |                 |            |                   |                                   |
| Condition     |             | Price    |                 | Per        |                   | Value                             |
| Net Value     |             | USD L    | 1               | Activ.unit |                   | 0.00 USD                          |

• Enter the appropriate **Unit of Measure** and then the amount of the service you have provided in the (1) **Net Value** field. Click (2) **Update Prices**. Next, click (3) **Back to Item Overview** to return to the previous screen in order to submit.

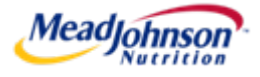

### Key Screen: Confirmation Status

| Receive &<br>Acknowledge<br>PO (POR) | Confirm<br>Completion<br>of Service | Accept/Reject<br>Service<br>Confirmation | Enter<br>Goods<br>Receipt<br>(GR) | Create<br>Invoice |
|--------------------------------------|-------------------------------------|------------------------------------------|-----------------------------------|-------------------|
|--------------------------------------|-------------------------------------|------------------------------------------|-----------------------------------|-------------------|

#### **Applies to Service PO's only.**

#### The acceptance or rejection of service confirmation is performed by the MJN Requester.

MJN acceptance of the confirmation is required before a supplier can invoice.

| Start Page                                | E > List of Confirm<br>of Confirmation                  | nations<br>ions                                        |                                     |                             |                                     |                                                |                                      | Note: <u>If the to</u>                                                                                 | tal value of                                                                                                    |
|-------------------------------------------|---------------------------------------------------------|--------------------------------------------------------|-------------------------------------|-----------------------------|-------------------------------------|------------------------------------------------|--------------------------------------|----------------------------------------------------------------------------------------------------|----------------------------------------------------------------------------------------------------|
| Print [                                   | Download<br>Document N<br>800000<br>800000<br>800000    | umber<br>0700<br>0698<br>0694                          | Document Name<br>Test<br>TEst<br>GR |                             | Docun<br>11/28/<br>11/28/<br>11/24/ | rent Date<br>2010<br>2010<br>2010              | Status<br>Rejected by Custo<br>Repor | the PO limit the system will aur reject the confirmation with a <b>Rejecte</b>                         | en the<br>tomatically<br>irmation<br><b>d by</b>                                                                                                    |
| List of Confir<br>Create Invoice<br>Docum | 800000<br>800000<br>mations<br>ment Number<br>000000715 | 0692<br>0690<br>Document Name<br>Confirmation for Serv | Test Confirmation<br>test           | Document Date<br>12/09/2010 | 11/23/<br>11/23/                    | 2010<br>2010<br>Status<br>Accepted by Customer | Completion Repor                     | Customer stat<br>supplier would<br>required to su<br>confirmation a<br>researching th<br>checking with | <b>ustomer</b> status. The<br>upplier would be<br>equired to submit a new<br>onfirmation after<br>esearching the PO limit of<br>necking with the MJN |

- **1. Rejected by Customer** Rejected by the MJN Requester.
- **2.** Completion Reported You submitted the confirmation, however, it is awaiting acceptance by the MJN Requester. (IN THIS SITUATION PLEASE FOLLOW-UP WITH THE MJN REQUESTER FOR COMPLETION).
- 3. In Process You started the confirmation but have not submitted it.
- 4. Accepted by Customer Accepted by the MJN Requester and you can proceed with submitting an invoice.
- 5. Note: A status of **'New'** means that you have not yet started the confirmation process.

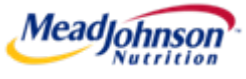

## Key Screen: Goods Receipt

| Receive &<br>Acknowledge<br>PO (POR) | Confirm<br>Completion<br>of Service | Accept/Reject<br>Service<br>Confirmation | Enter<br>Goods<br>Receipt<br>(GR) | Create<br>Invoice |
|--------------------------------------|-------------------------------------|------------------------------------------|-----------------------------------|-------------------|
|--------------------------------------|-------------------------------------|------------------------------------------|-----------------------------------|-------------------|

#### **Applies to Goods PO's only.**

#### Goods receipt entry is performed by the MJN Requester.

| Goods Receipt List |                 |               |               |               |  |  |  |  |
|--------------------|-----------------|---------------|---------------|---------------|--|--|--|--|
| Greate Invol       | ce.             |               |               |               |  |  |  |  |
| 屘                  | Document Number | Document Neme | Document Date | Status        |  |  |  |  |
|                    | 800000693       | GR            | 23.11.2010    | New           |  |  |  |  |
|                    | 000000646       | OF            | 12.11.2010    | Document Read |  |  |  |  |
|                    | 800000621       | GR            | 03.11.2010    | New           |  |  |  |  |
|                    | 800000598       | GR            | 27.10.2010    | New           |  |  |  |  |
|                    | 8000000591      | GR            | 26.10.2010    | New           |  |  |  |  |
|                    | 801000586       | GR.           | 21 10 2010    | New           |  |  |  |  |

- You can view the details of a receipt, including the PO number, by clicking on the **Document Number**.
- Suppliers should submit their invoice based on the goods receipt, if a GR is required for the PO. Alternatively, suppliers can submit the invoice based on the PO response/ acknowledgement. However, these invoices could be blocked for payment until the MJN Requester performs a GR in the system.

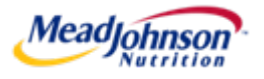

## Key Screen: Create Invoice

| NOTE: Cradit Mamas can be antar         | tal off a                | Invoice - Change Item Details |                          |                        |                        |                          |                                  |                 |        |
|-----------------------------------------|--------------------------|-------------------------------|--------------------------|------------------------|------------------------|--------------------------|----------------------------------|-----------------|--------|
| NOTE: Credit Memos can be entere        | lai oli a                | Invoice                       | 9000000                  | 394                    | Second                 | d Screen                 | 1                                |                 |        |
| prior invoice.                          |                          |                               | Update Prices            | 2                      |                        |                          |                                  |                 |        |
| IMDODTANIT. Entor your                  | Process Invoice          |                               | Basic Data               |                        |                        |                          |                                  |                 |        |
| INFORTANT. LITTET your                  | Send Hold Cancel Updat   | e Prices Print Download       | item Product             |                        | Revision Level         | Description              | Quantity                         | Unit of Measure | Net 1  |
| company's internal invoice              | Baeic Data               |                               | 10                       |                        |                        | Duracel Copper Top͈      | 32; 9 7.00                       | Carton 🚩        | 707.00 |
| number in the <b>Invoice</b> field (you |                          |                               | Price Informatio         | m                      |                        |                          |                                  |                 |        |
| can overwrite the defaulted             | Statue                   | 12345                         | Condition                | _                      |                        | Price                    |                                  |                 |        |
|                                         | Description              | Invoice for Jan delivery      | Net Value                |                        | 100.00                 | USD                      |                                  | 1               |        |
| number). Entering a                     | Document Date            | 20.01.2011                    | Partner Informat         | tion                   |                        |                          |                                  |                 |        |
| recognizable value in this field        | External Reference       | 9000001964                    | Partner<br>Sold to Party | Number                 | Name<br>Mant Johnson N | S 24                     | treet<br>00 West Lloyd Expressiv |                 | Hous   |
| will help you to apply the              | Unplanned Delivery Costs | 0,00 USD                      | Ship-To Address          | 500000003              | MUN MFG, Zeelan        | d, US 10                 | 0 North Fairview Street          | .,              |        |
| corresponding payment. It will          | Products and Services    |                               |                          |                        |                        |                          |                                  |                 |        |
| be carried forward as the               | Number Product Type Prod | duct Description              | Quantity Un              | it of Measure Net Valu | e                      | Tax                      | Purchase Order No.               | Purchase Order  |        |
| Reference Number in A/R                 | 10 Material              | Duracell Copper Top™ 9        | 7,000 Ca                 | arton 🧭 700,00 U       | SD US: U1 A/P Se       | elf Assessment Use Tax 💌 | 9000001964                       | 10              |        |
| Manager.                                | Partner Information      |                               |                          |                        |                        |                          |                                  |                 |        |

• **Partial Invoices:** You may update the invoice quantity for a goods PO. Invoices on service orders should match the confirmation.

• **Price:** (Second Screen) You can only change to a lower amount. Any increase will generate a hard stop warning message and prevent you from submitting the invoice.

• **Tax Processing:** You may select the appropriate tax code based on whether or not tax is billed on the invoice, and enter a tax amount if required.

• Unplanned Delivery Costs: Enter into Unplanned Delivery Costs field.

**IMPORTANT:** Portal suppliers must submit invoices through the portal. <u>Hard-copy invoices will be rejected</u>.

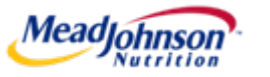

## **Exception Handling**

#### Supplier responsible for Blue; MJN Requester responsible for Gold

utrition

|                       |                                                               | Exception Type                                                                                   | Action Required                                                                                                    |
|-----------------------|---------------------------------------------------------------|--------------------------------------------------------------------------------------------------|----------------------------------------------------------------------------------------------------|
| т                     | Receive &<br>Acknowledge PO<br>(POR)                          | Supplier disagrees with PO content                                                               | a) Delivery date change only: Make update on portal and<br>submit back to MJN Buyer. This initiates the change<br>order process by the buyer.                                                                                                    |
| R<br>A                |                                                               |                                                                                                  | b) All other changes: No action on portal. Initiate <u>change</u><br><u>order</u> by contacting the buyer.                                                                                                    |
| N<br>S                |                                                               |                                                                                                  | c) Do <u>not</u> reject line items or Reject All Items. Instead,<br>contact the buyer for cancellation.                                                                                                    |
| A<br>C<br>T<br>I<br>O | Confirm<br>Completion of<br>Service<br>(Service PO only)      | Supplier sees incorrect<br>quantity or price when<br>entering the confirmation                   | Initiate change order process by contacting the buyer.<br>After you receive a change order, complete the PO<br>response/acknowledgement and then complete the<br>confirmation.                                                                                                    |
| N<br>F<br>L<br>O<br>W | Accept/Reject<br>Service<br>Confirmation<br>(Service PO only) | Supplier sees one of these<br>two statuses:<br>a) Rejected by Customer<br>b) Completion Reported | <ul> <li>a) Your confirmation has been rejected by MJN.</li> <li>Investigate if the confirmation exceeded the PO limit; contact MJN requester if needed; resubmit the confirmation. Initiate a change order if required, followed by a new POR and confirmation.</li> <li>b) Your confirmation is awaiting MJN action: Contact the</li> </ul> |
| eaol                  | obnson's                                                      |                                                                                                  | MJN Requester for their acceptance of the confirmation in order to invoice.                                                                                                    |

# **Exception Handling (cont.)**

#### Supplier responsible for **Blue**; MJN Requester responsible for **Gold**

|              |                                                | Exception Type                                                                    | Action Required                                                                                                    |
|--------------|------------------------------------------------|-----------------------------------------------------------------------------------|----------------------------------------------------------------------------------------------------|
| TRAN         | Enter Goods<br>Receipt (GR)<br>(Goods PO only) | Supplier is awaiting<br>MJN's goods receipt<br>entry in order to<br>invoice.      | Supplier contacts MJN Requester to request the GR.<br><b>Note:</b> Supplier can submit the invoice based on the PO<br>response/acknowledgement. However, these invoices could<br>be blocked for payment until the MJN Requester performs a<br>GR in the system if the PO requires goods receipt.                                                                                                    |
| SACTION FLOW | Create Invoice                                 | Invoice price or quantity<br>≠ the POR, GR or<br>approved service<br>confirmation | <ul> <li>Price: You can only charge a lower amount. Any increase will generate a hard stop warning message and prevent you from submitting the invoice.</li> <li>Quantity: Entering a larger quantity will cause the invoice to block and could result in delay of payment.</li> <li>Goods PO: You may enter a lower quantity for partial shipment.</li> <li>Service PO: Invoice should match the confirmation.</li> <li>Recommended Action: In order to prevent blocked invoices, initiate the change order process by contacting the buyer.</li> <li>After you receive a change order, complete the PO response/acknowledgement. For service orders, complete the invoice.</li> </ul> |

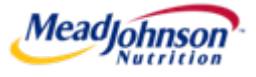

#### **Invoice & Payment Status**

- The Accounts Receivable Manager tab displays information for <u>all</u> invoices and credit memos (portal and non-portal).
- It can be used to check on the status of invoice and payment. Please refer to the "Accounts Receivable Status" user guide for detailed steps and screen prints.
- The screen shown below is from Account Overview → Search by Date. You can also search by PO number.

|                                                                                                    | Search Account Over | view Search A  | .ccount Overv | iew by PO |          |                 |        |              |            |                    |                   |                      |               |                  |
|----------------------------------------------------------------------------------------------------|---------------------|----------------|---------------|-----------|----------|-----------------|--------|--------------|------------|--------------------|-------------------|----------------------|---------------|------------------|
| Display postings in my account for         Vendor:       VWR SCIENTIFIC (004000002)          Company:       MJN, LLC US (0111)         Date Range:       Selected date range          Selected date range        From:         2/13/2010       to:         2/13/2011       These invoices can be identified as having a 'Document Type' beginning with 'Z'. |                     |                |               |           |          |                 |        |              |            |                    |                   |                      |               |                  |
|                                                                                                    | Reference Number    | Invoice Number | Due Date      | Amount    | Currency | Document Type   | 1      | Posting Date | Text       | Payment Difference | Method of Payment | Clearing Doc. Number | Clearing Date | Payment Blocking |
|                                                                                                    | 900000301           | 5105601413     | 10/20/2010    | 1,000     | USD      | Z4- SUS Inv/Cr. | Memo   | 10/20/2010   |            |                    |                   | 2000001172           | 11/3/2010     | Free for payment |
|                                                                                                    | 900000306           | 5105601422     | 10/29/2010    | 2,201     | USD      | Z4- SUS Inv/Cr. | Memo   | 10/29/2010   |            |                    |                   | 2000001172           | 11/3/2010     | Free for payment |
|                                                                                                    | P02-APINVESTING     | 5105601424     | 10/1/2010     | 2,704     | USD      | Invoice - Gross |        | 10/27/2010   |            |                    |                   | 2000001172           | 11/3/2010     | Free for payment |
|                                                                                                    | P03-APINVESTING     | 5105601425     | 10/1/2010     | 200       | USD      | Invoice - Gross |        | 10/27/2010   |            |                    |                   | 2000001172           | 11/3/2010     | Free for payment |
|                                                                                                    | TESTINGRTV10        | 1700000164     | 11/6/2010     | 20        | USD      | Vendor Docume   | nt     | 11/6/2010    |            |                    |                   | 170000164            | 11/6/2010     | Free for payment |
|                                                                                                    | 🖬 🛋 🔺 Row 23        | 7 of 252 💌 💌 👔 | E.            |           |          |                 |        |              |            |                    |                   |                      |               |                  |
| Pos                                                                                                    | sted by: DDIC       |                |               |           |          |                 |        |              |            |                    |                   |                      |               |                  |
| 0                                                                                                    | rder items of invoi | ce 5105601422  |               |           |          |                 |        |              |            |                    |                   |                      | ٦             |                  |
| Order Number Order Item Quantity Unit Text                                                                                                    |                     |                |               |           |          |                 | Please | e n          | ote that t | the infor          | mation            |                      |               |                  |
|                                                                                                    | 800000714 00        | 0010 1         | LE            |           |          |                 |        |              |            |                    |                   |                      |               |                  |
|                                                                                                    |                     |                |               |           |          |                 |        | disp         | bla        | yed abov           | e is test         | data                 |               |                  |
| ~~~                                                                                                    |                     |                |               |           |          | l               |        | •            |            | -                  |                   |                      |               |                  |

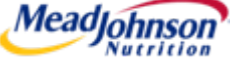

#### **Invoice & Payment Status**

#### Key information in Accounts Receivable Manager:

- **Reference Number** invoice number entered by a supplier.
- **Due Date** approximate date for payment from MJN.
- **Amount** gross amount of invoice to be paid.
- **Posting Date** date the invoice was posted by MJN A/P.
- **Clearing Document Number** is transmitted as part of the payment. When the bank has made payment to the supplier, this number can be used to apply the payment to the appropriate invoices and purchase orders.
- **Clearing Date** payment date.
- Payment Blocking
  - Free For Payment: indicates that the invoice will be paid according to payment terms.
  - Invoice Verification: indicates that the invoice is blocked due to a quantity and/or price variance and requires action from the MJN Requester and/or Buyer to be able to resolve the block.
- **Purchase Order Number** the PO from MJN that the invoice is associated with.

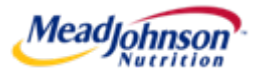

## **Technical Troubleshooting**

- Refer to the "Technical Troubleshooting" user guide
  - Use to this document if you receive a system error such as:
    - Content is blocked
    - Invalid security certificate
    - Page cannot be displayed
    - Internal server error
    - Access denied
    - Cannot connect to port
    - Inability to download and save a purchase order
  - Please contact your company's IT Support team if needed

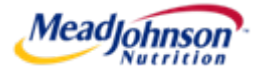

## **Additional References**

- <u>MJN Supplier Resource</u> webpage
  - Website where training materials and other key information are located
  - <u>http://www.mjn.com/supplierlink/</u>
- Customer Assistance Center (CAC)

| <u>Procurement</u> | Accounts Payable            |
|--------------------|-----------------------------|
| 1-888-339-9491     | 1-888-339-9491              |
| mjnscmna@mjn.com   | accounts.payable.na@mjn.com |

- Direct Suppliers
  - For Supplier Portal "how to" questions, contact your MJN Category Manager or Buyer
- Frequency Asked Questions (coming soon!)
- Purchase Order Standard Terms and Conditions
  - <u>http://www.mjn.com/supplierlink/</u>
  - Scroll to the section called "Reference"

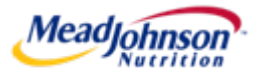

# **Open for Supplier Q&A**

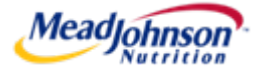

## **Terms & Descriptions**

| Term                                                  | Description                                                                                                    |
|-------------------------------------------------------|----------------------------------------------------------------------------------------------------|
| A/P                                                   | Accounts Payable                                                                                                    |
| Blocked Invoice Notification                          | Notification to MJN Requester/Buyer when invoices are posted with a block due to lack of quantity (GR) or incorrect price. Upon performing the GR or updating the price on the PO, the block would be lifted from the invoice.                                                                  |
| GR                                                    | Goods Receipt                                                                                                    |
| MJN                                                   | Mead Johnson Nutrition                                                                                                    |
| MJN Buyer                                             | The person who has created the Purchase Order based on approved Requisitions created.                                                                                                    |
| MJN Requester                                         | The business or contact person in MJN who has requested or created the shopping cart for the goods/services in the MJN e-Buy system.                                                                                                    |
| Negative Confirmation Email                           | Notification to MJN Requester for PO items that do not require the MJN Requester to perform a GR.<br>Invoice would be paid as per payment terms, if the MJN Requester does not respond to the email and<br>instruct MJN A/P to stop payment (for eg., if the goods were not yet received, etc.) |
| РО                                                    | Purchase Order                                                                                                    |
| POR                                                   | Purchase Order Response / Acknowledgement                                                                                                    |
| PO Type: Goods/Material                               | PO that has been created for Goods type of items                                                                                                    |
| PO Type: Service PO /<br>Planned Service              | PO that has been created as a Service type of item                                                                                                    |
| PO Type: Value Limit /<br>Blanket (Unplanned Service) | PO item setup with a 'Value' limit                                                                                                    |
| SC                                                    | Shopping Cart                                                                                                    |

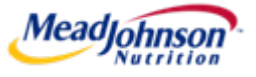